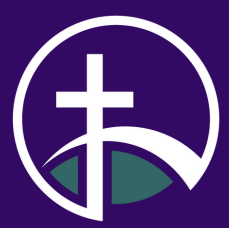

# NEW CALVARY APP HOW TO GUIDE

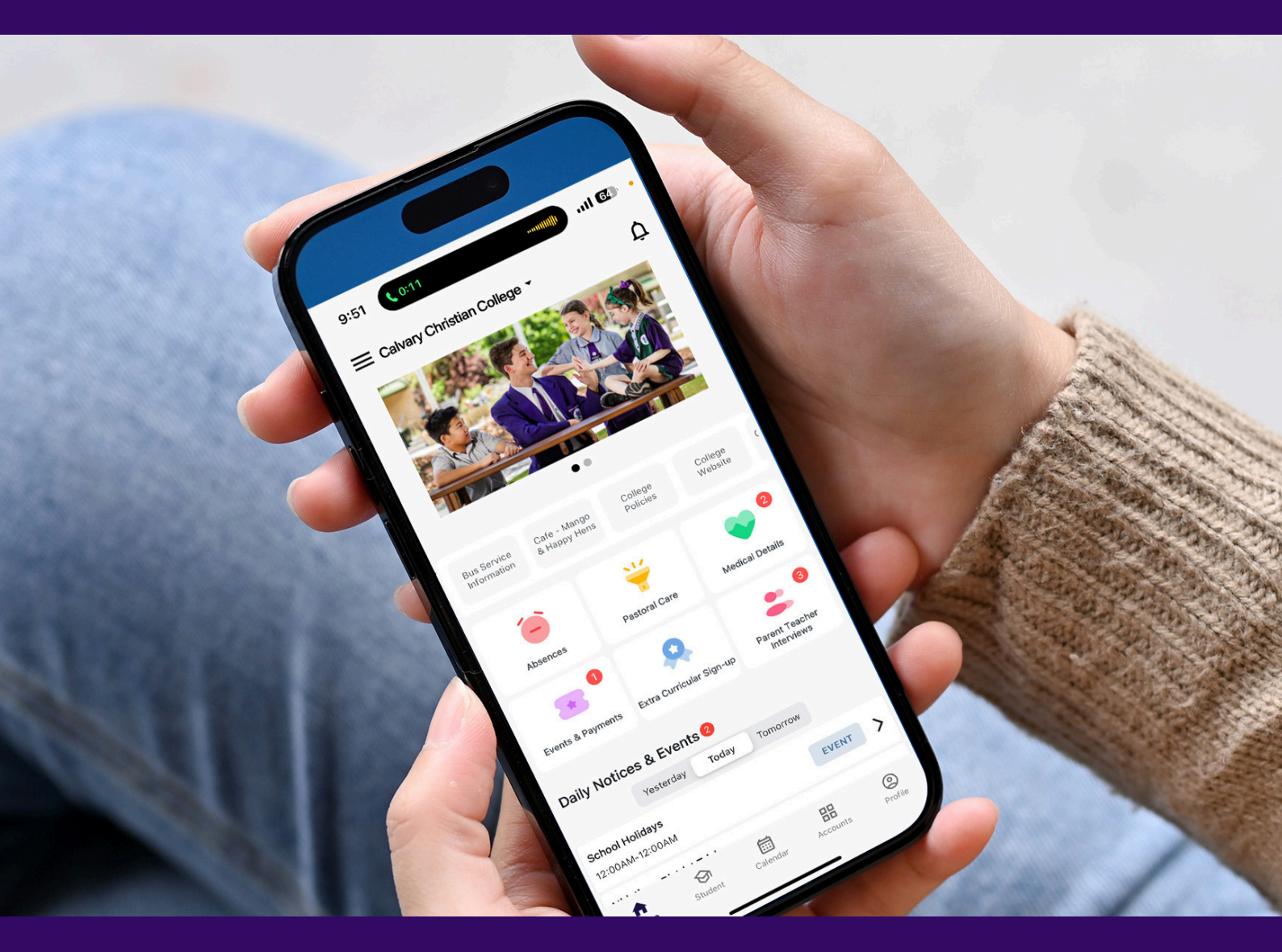

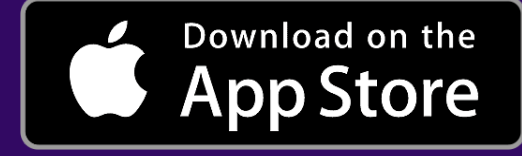

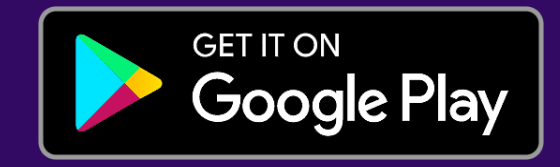

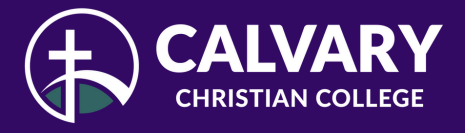

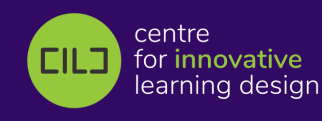

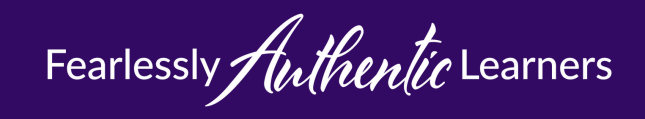

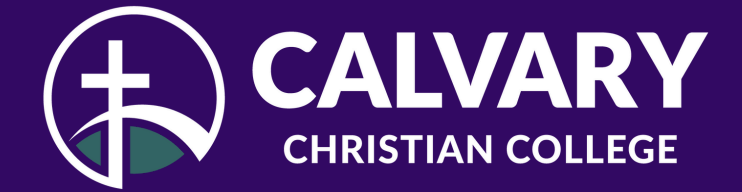

#### **STEP 1: ON YOUR SMART PHONE DOWNLOAD THE NEW APP**

Clicking below will automatically take you to the Calvary page

**DOWNLOAD HERE** 

#### OR GO TO THE APP STORE AND SEARCH FOR

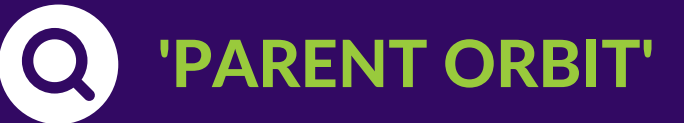

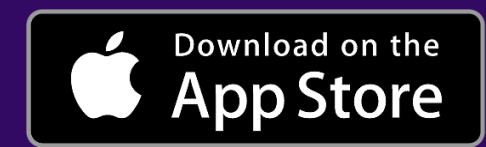

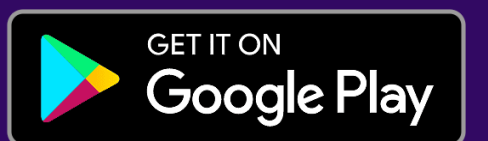

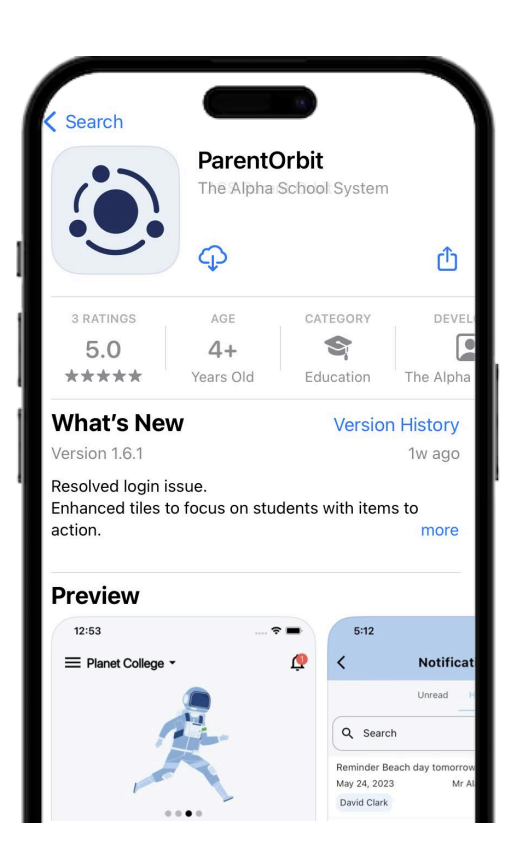

## If it asks for a school code, type: calvarycc

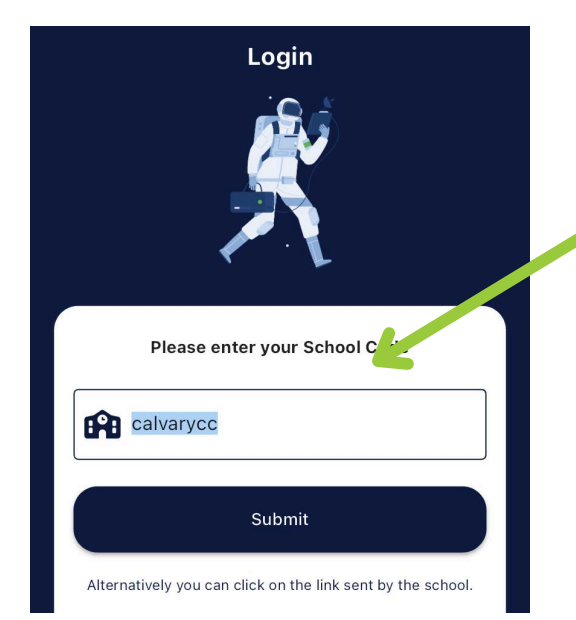

#### Then click 'Login, followed by 'Continue'

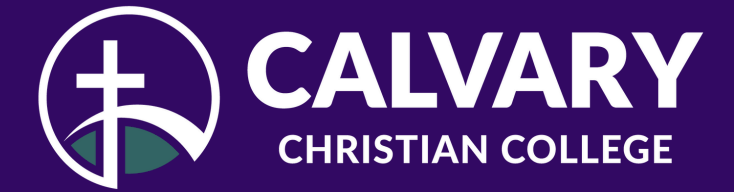

## **STEP 2: LOGGING INTO THE APP**

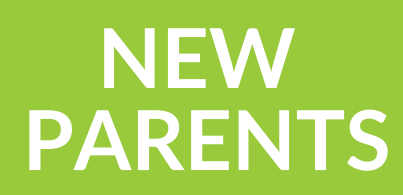

If you are a new family to Calvary, you will receive an email from us with your login information. You can link the account to Apple, Google, Facebook, Microsoft accounts.

#### CURRENT PARENTS

Use your current Parent Lounge login account details:

| Sign in with your email |  |
|-------------------------|--|
| Email Address           |  |
| Password                |  |
| I forgot my password.   |  |
| Sign in                 |  |
| Apple sign in           |  |
| G Google sign in        |  |
| Facebook sign in        |  |
|                         |  |

Click: 'Allow' at the bottom of the screen

| Calvary Christian College                                     | Ι |
|---------------------------------------------------------------|---|
| Mr & Mrs Moore                                                |   |
| This app is requesting access to the followin<br>information: | g |
| Attendance                                                    | + |
| Calendar and Daily Notices                                    | + |
| Extra Curricular                                              | + |
| Parent Details                                                | + |
| Parent Notifications                                          | + |
| Parent Teacher Interviews                                     | + |
| Pastoral Care                                                 | + |
| Student Details                                               | + |
| tudent Illness Details                                        | + |
| Stude 1 Indical Details                                       | + |
| Student Timetable Details                                     | + |
| Allow                                                         |   |
| Deny                                                          |   |

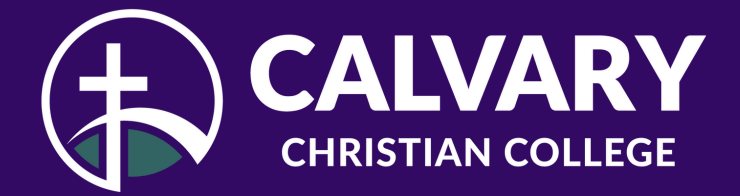

#### WELCOME TO THE NEW CALVARY APP

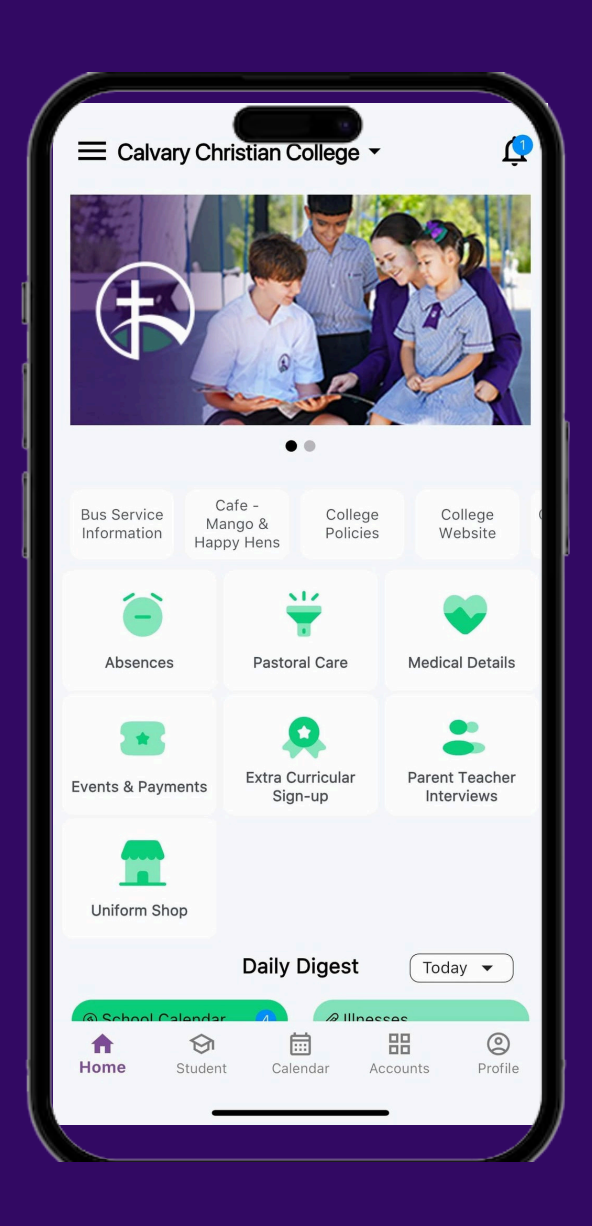

# You can do the following actions in the App

- Log an absentee for your child
- Look up school contact information
- Read the Daily Notices Reminders, Events & School Calendar
- Update your child's medical details
- Update your address details
- Book a Parent teacher interview
- Order Tuckshop for both campuses
- Bus information
- Student Information: Pastoral Care, Sick bay entries, Academic Reports
- Pay School Fees and invoices
- Approve permission forms: excursions/other events

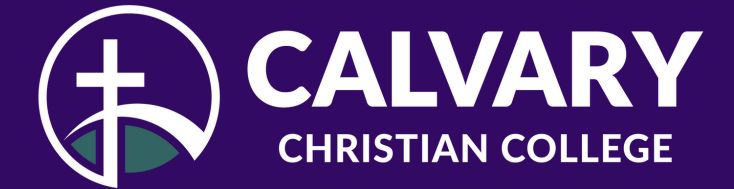

## **HOW TO: LOAD AN ABSENTEE**

Click on **Absentees** on the home page. This will take you to the Absentees page. Click **'+ Add Absentee'** button and fill out the information. then press **'Submit'** 

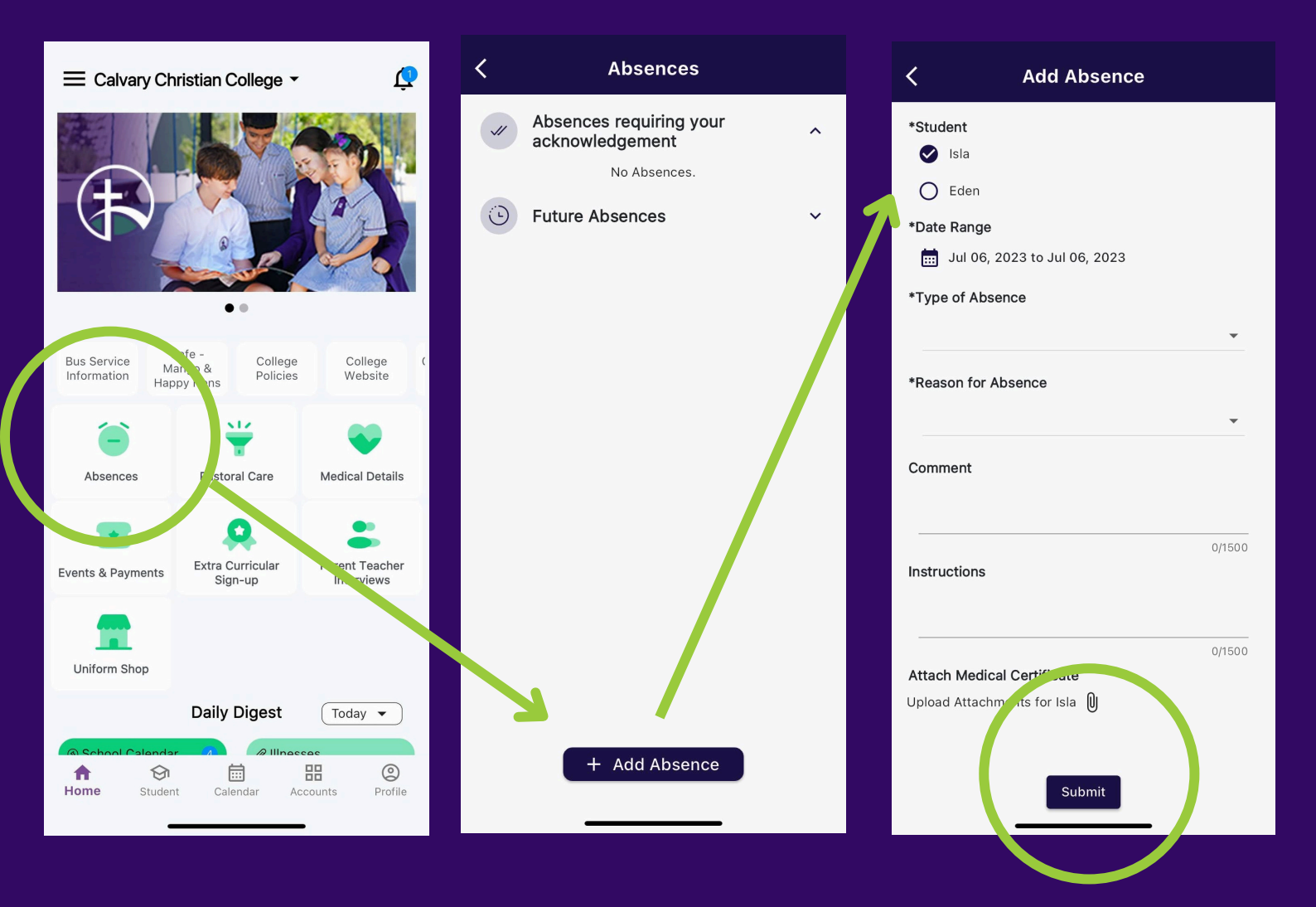

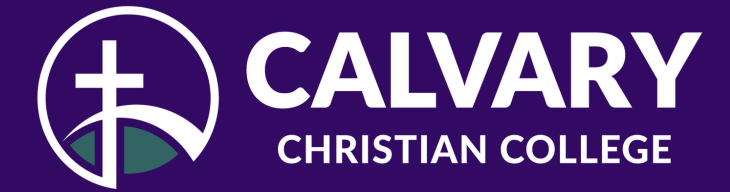

### **HOW TO: ACCESS SCHOOL LINKS**

Click on the Hamburger icon at the top left corner which opens up a menu down the left hand side. Click on 'School Links' and then 'Parent General Information'

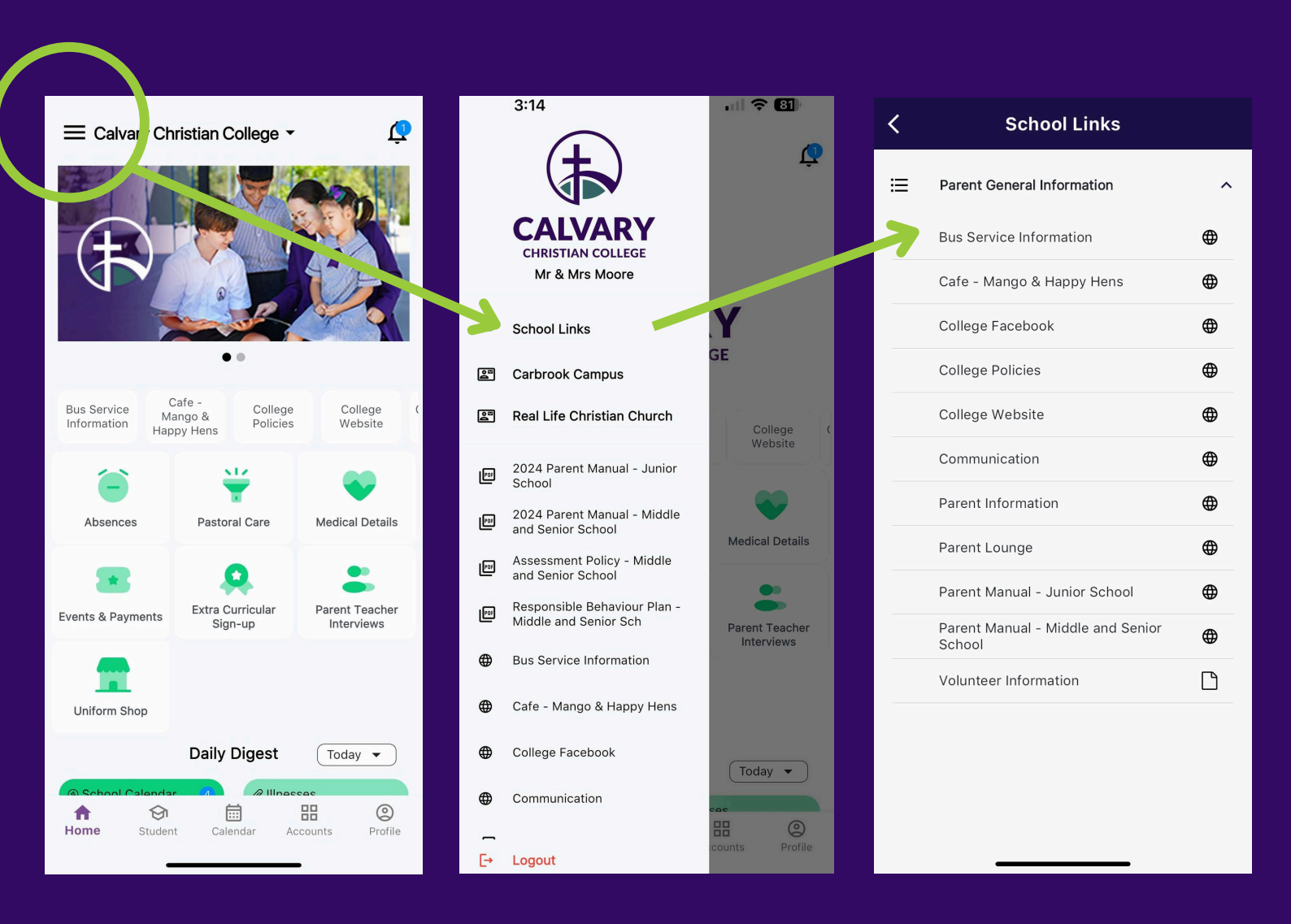

This gives you quick links to information on our Calvary website, Facebook, Tuckshop ordering and more.

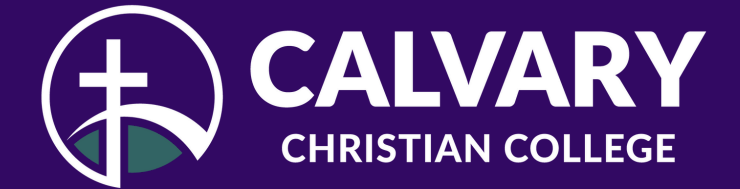

#### **HOW TO: ACCESS CONTACT INFO**

Click on the "Hamburger icon again, and then **Carbrook Campus** or **Springwood Campus**.

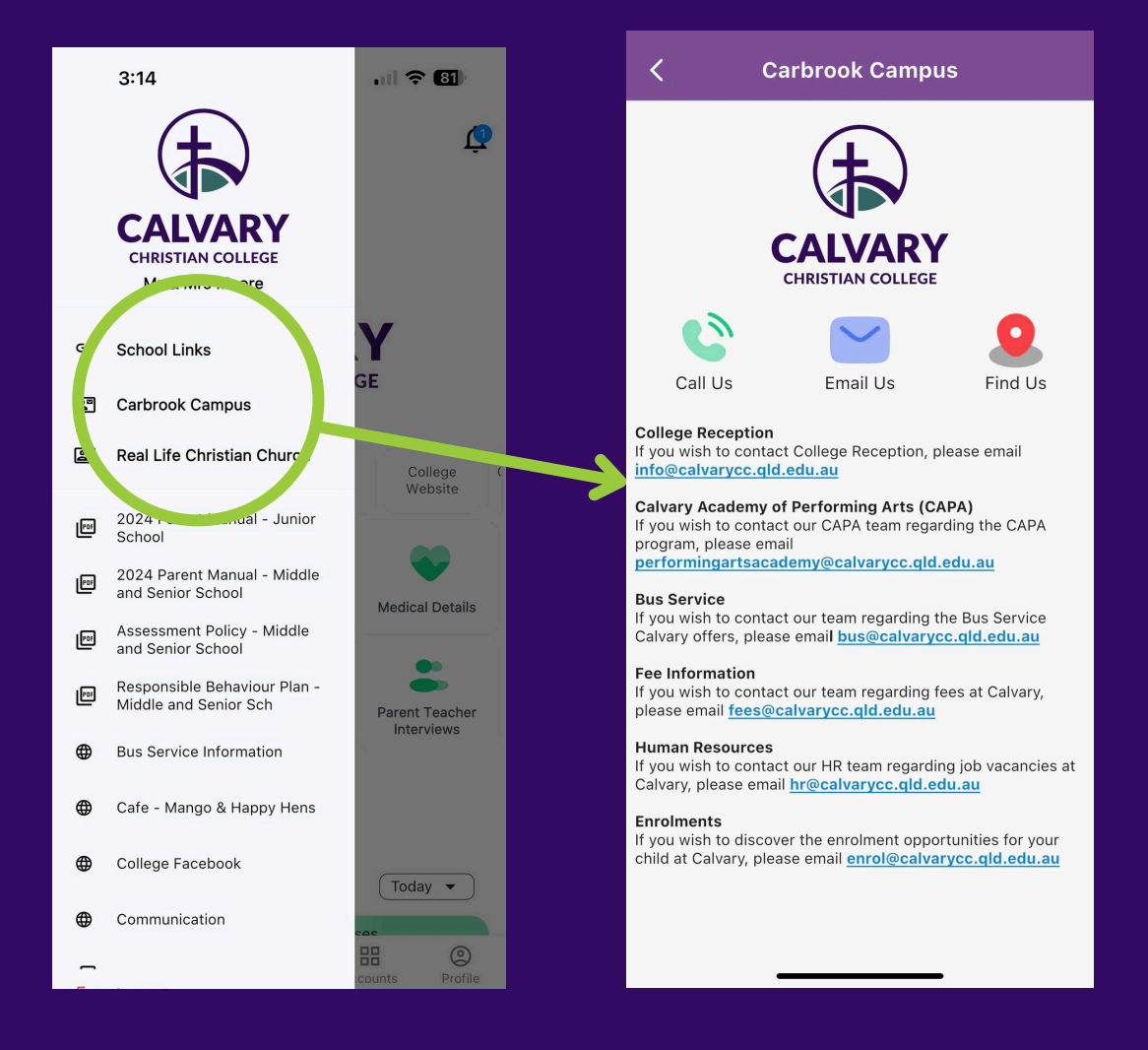

Contact information for each campus includes phone/email/location plus other helpful links and email addresses for the College.

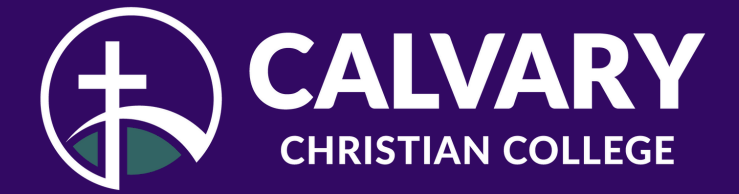

#### **HOW TO: ACCESS DAILY NOTICES, EVENTS AND CALENDAR**

Click on the 'Calendar tab' at the bottom of the menu, then select either 'School Calendar' or 'Daily Notices'. You can click on the filter icon to select which calendar sector you would like

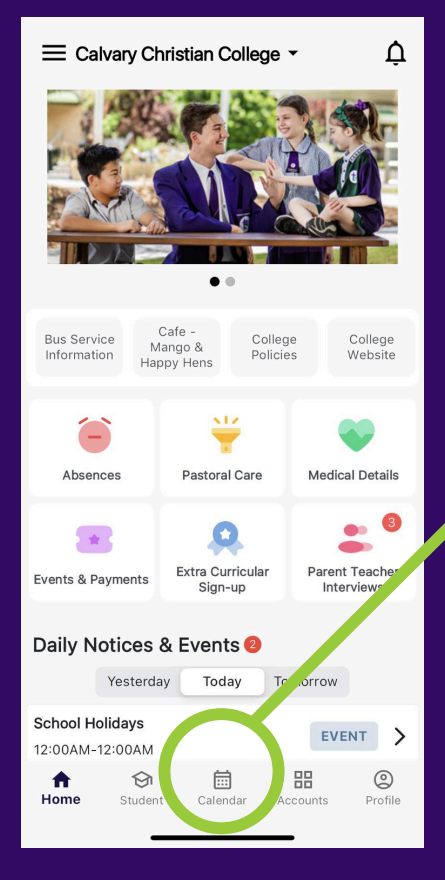

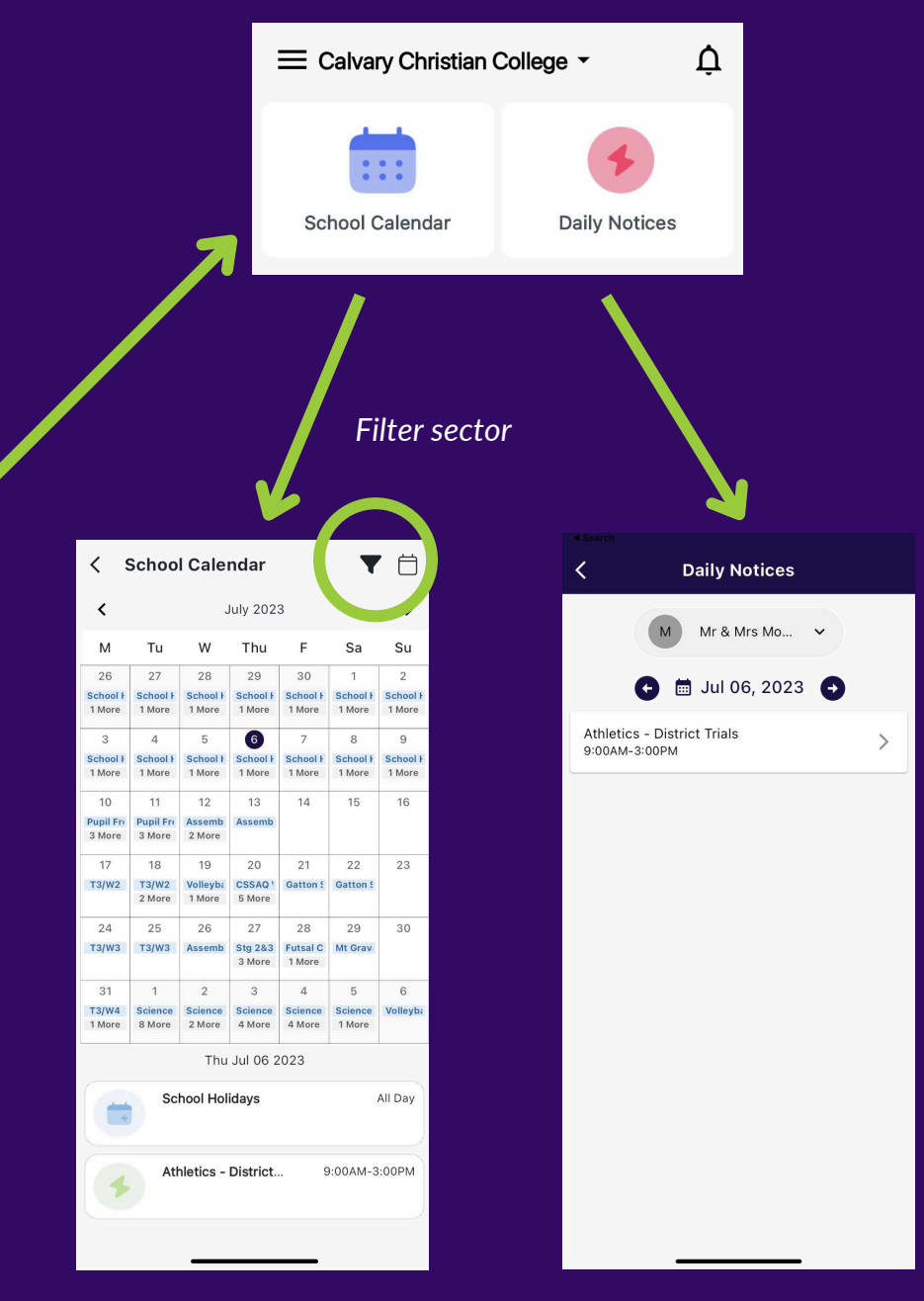

to view.

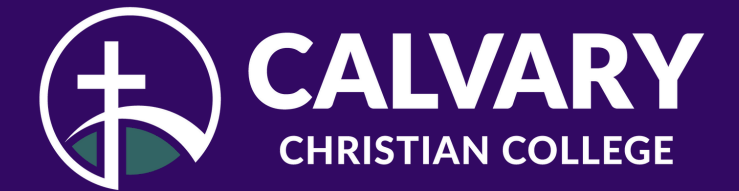

## **HOW TO: PAY SCHOOL FEES**

Click on the 'Accounts tab' option below and then 'School Fees Account'. If you have any issues please email fees@calvarycc.qld.edu.au or call 3287 6222 and ask to speak to the Fees department.

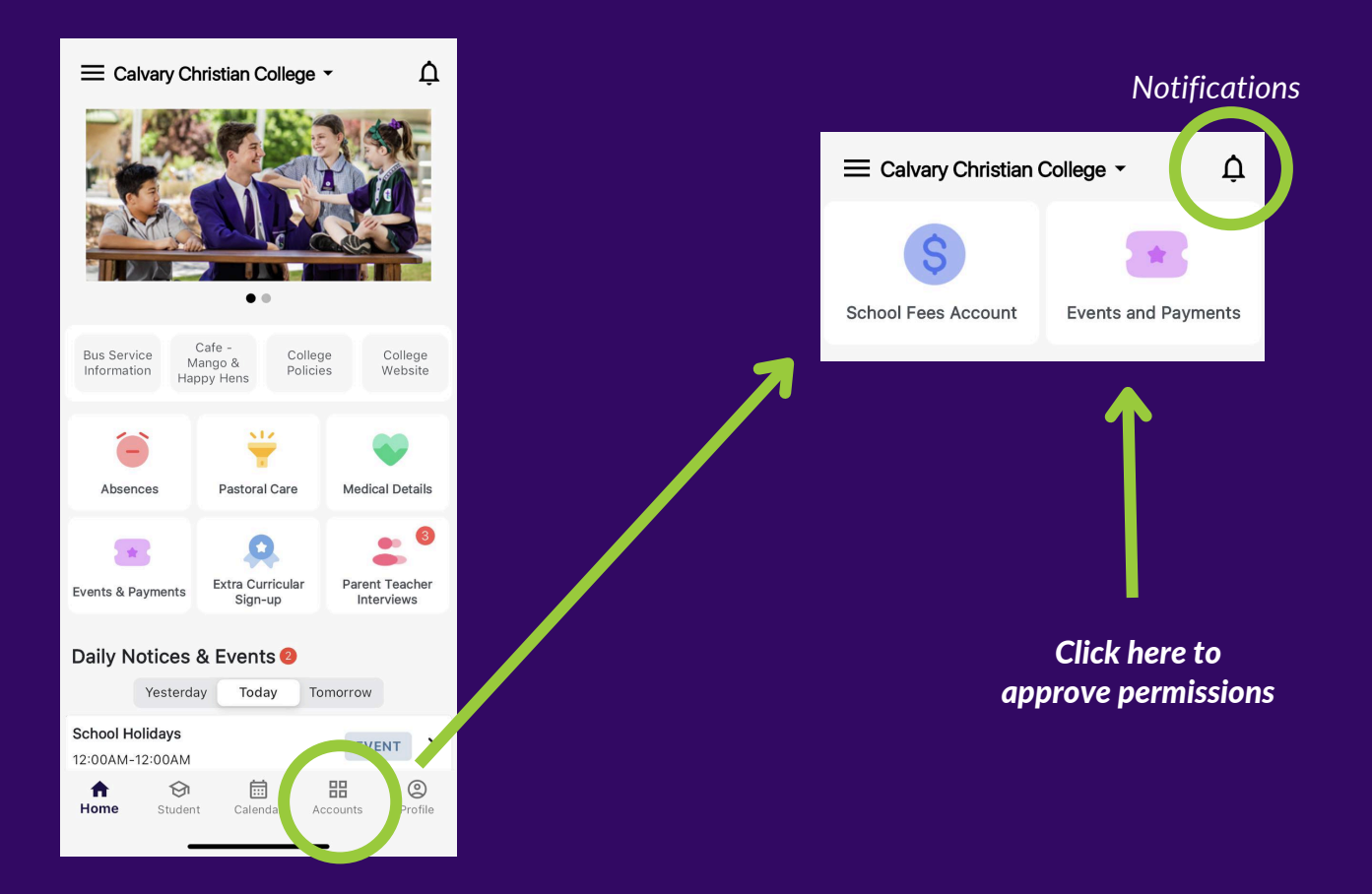

**Events & Payments** refers to parent permissions that are set up for extra curricular activities in the College. You will see a notification come through the App to remind you to approve for your student.

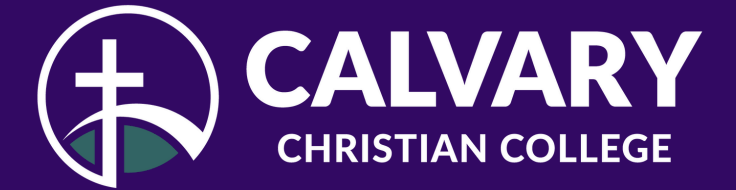

#### HOW TO: UPDATE MEDICAL RECORDS

You can still update your students medical details through the Parent Lounge. You can access it through the dropdown menu and select **'Parent Lounge'.** 

\*Please note the App will be updated later in the Term, to give you the ability to update medical details via the App.

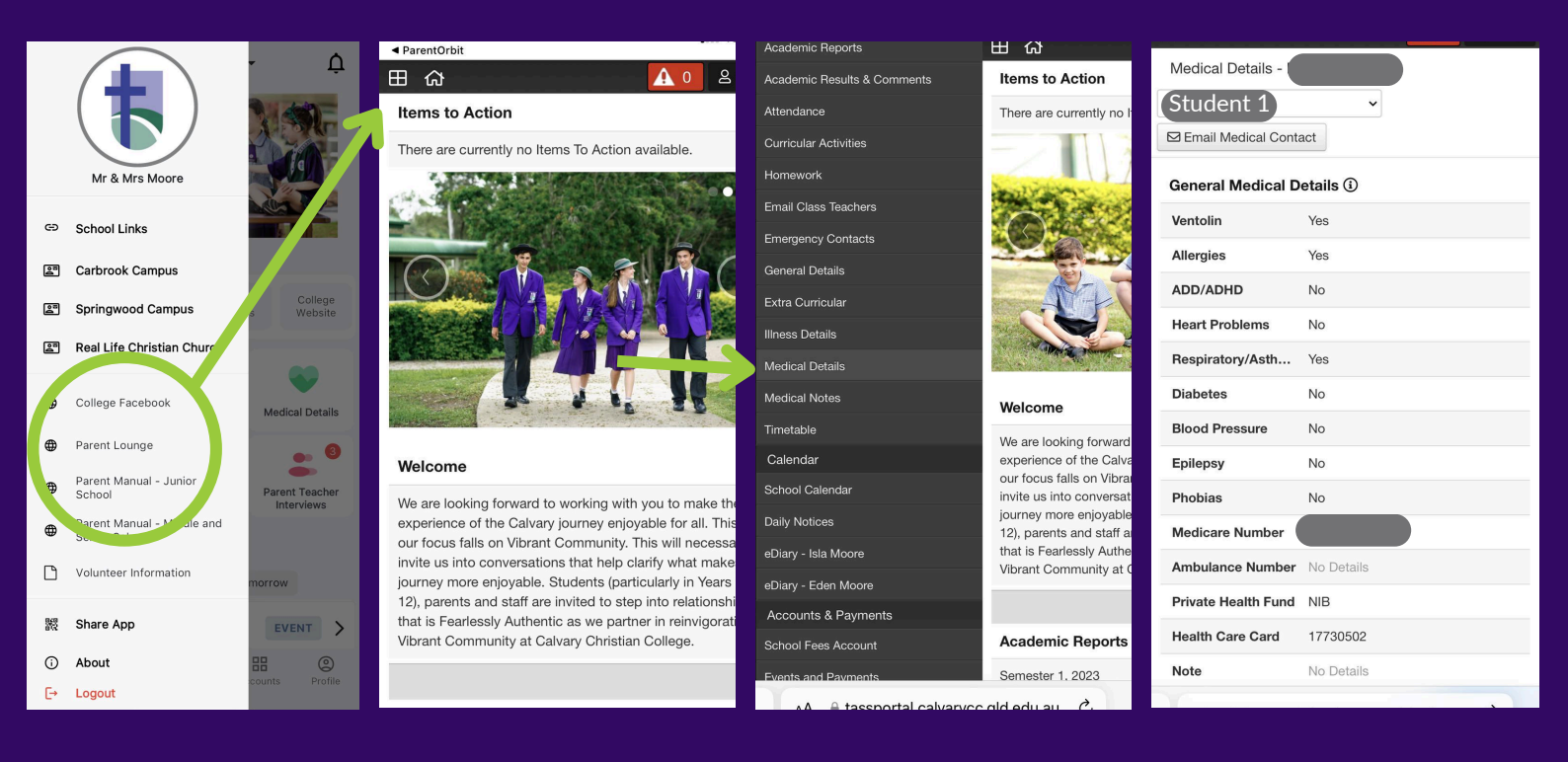

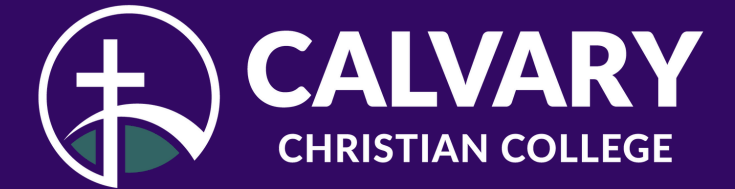

#### HOW TO: BOOK A PARENT TEACHER INTERVIEW

Click on **'Parent Teacher Interview'** and then select the next option to select the date and time.

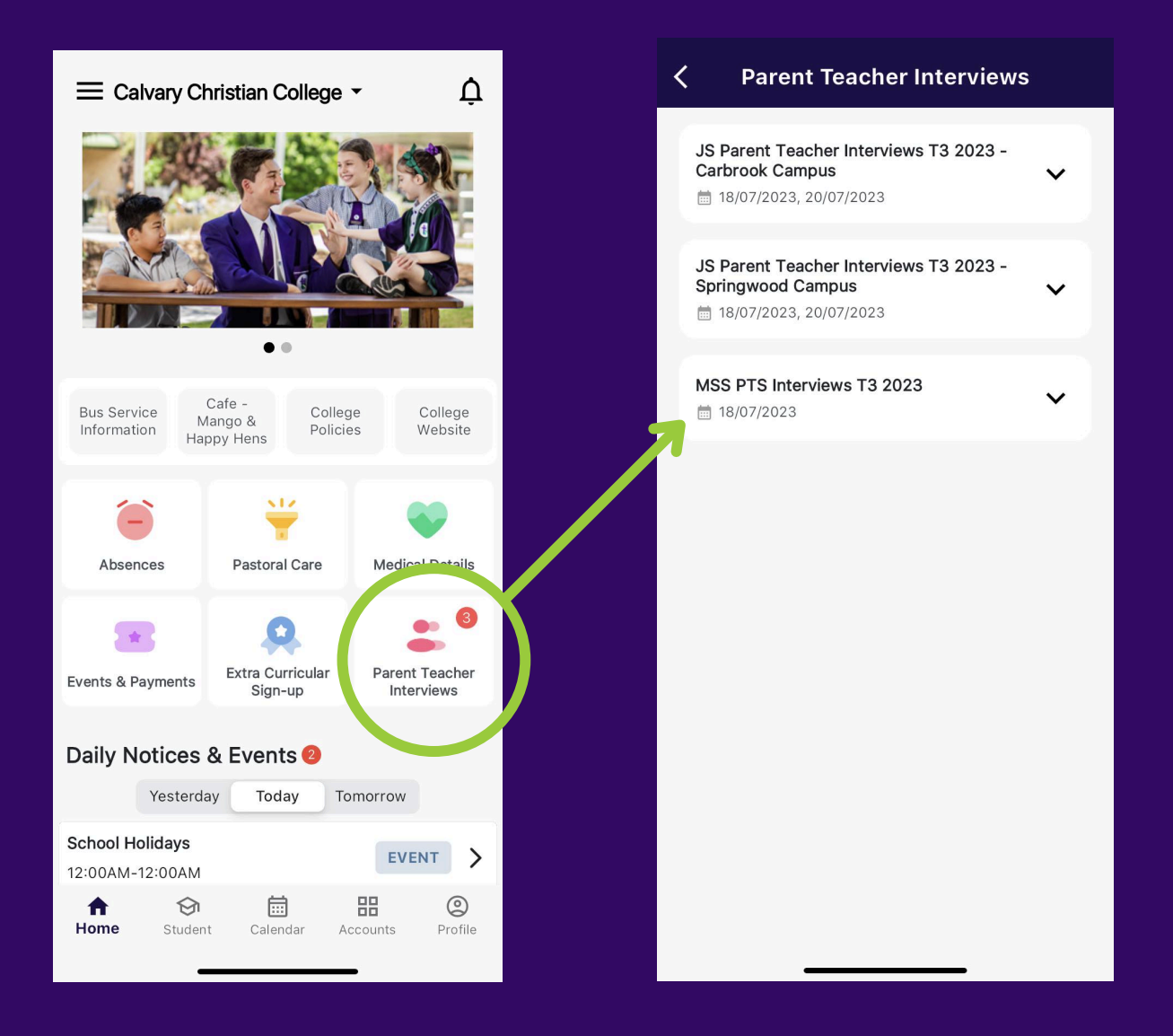

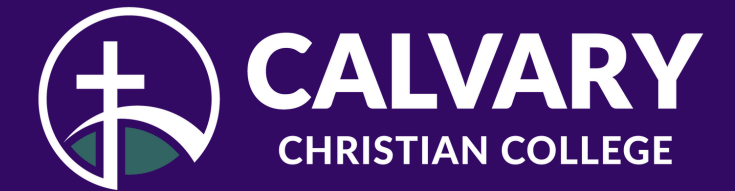

## **HOW TO: ORDER CAFE LUNCH**

The process hasn't changed for ordering food for your student from Mango Café (CBK) & Happy Hens Cafe (SWD).

The College uses My Student Account (MSA) for ordering.

Your login details for Parent Lounge/App are also used to access My Student Account (MSA). See the link below to access: https://secure.mystudentaccount.com.au/

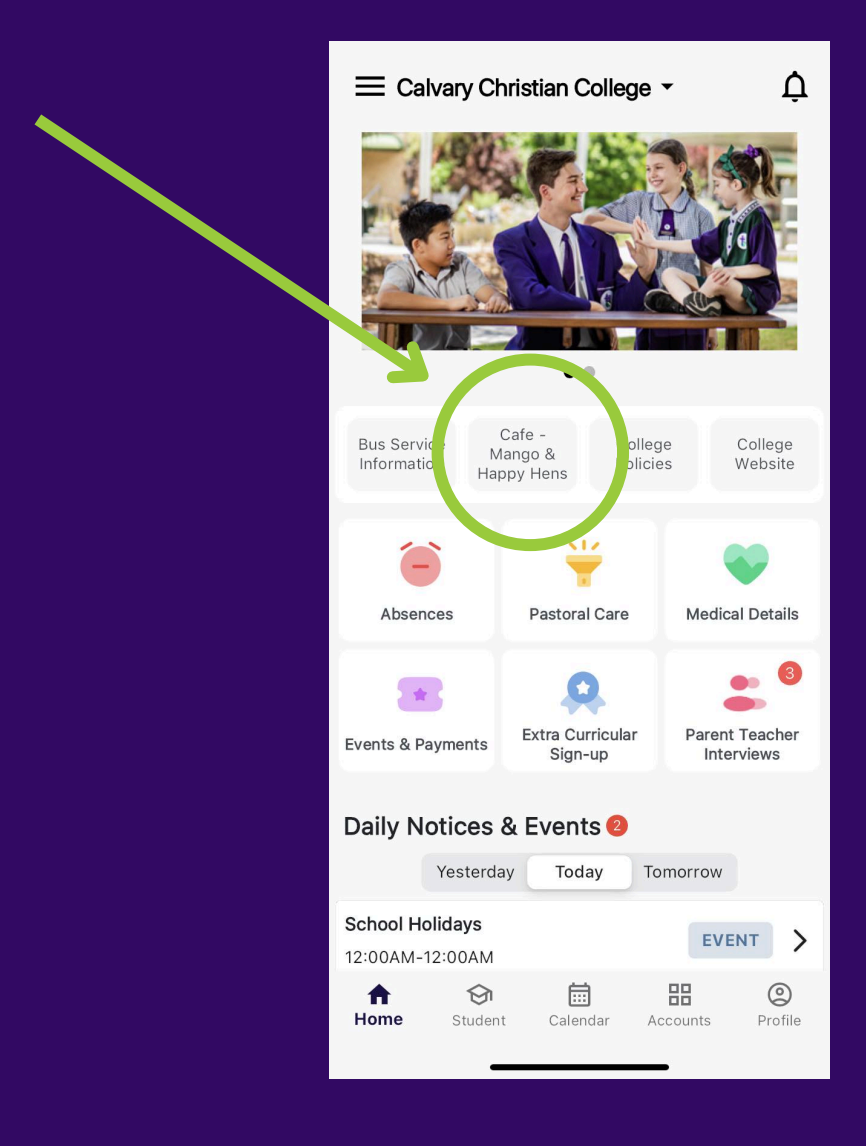

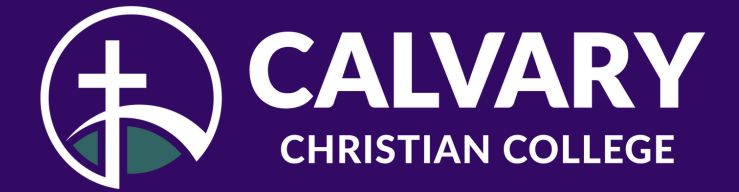

### **HOW TO: FIND BUS INFORMATION**

The process hasn't changed for our Bus services, we are still using the Bus Minder App.

If you are a new family to the school and will be using the Bus services, please download the **Bus Minder App** through the App Store or Google Play.

> New parents Download App

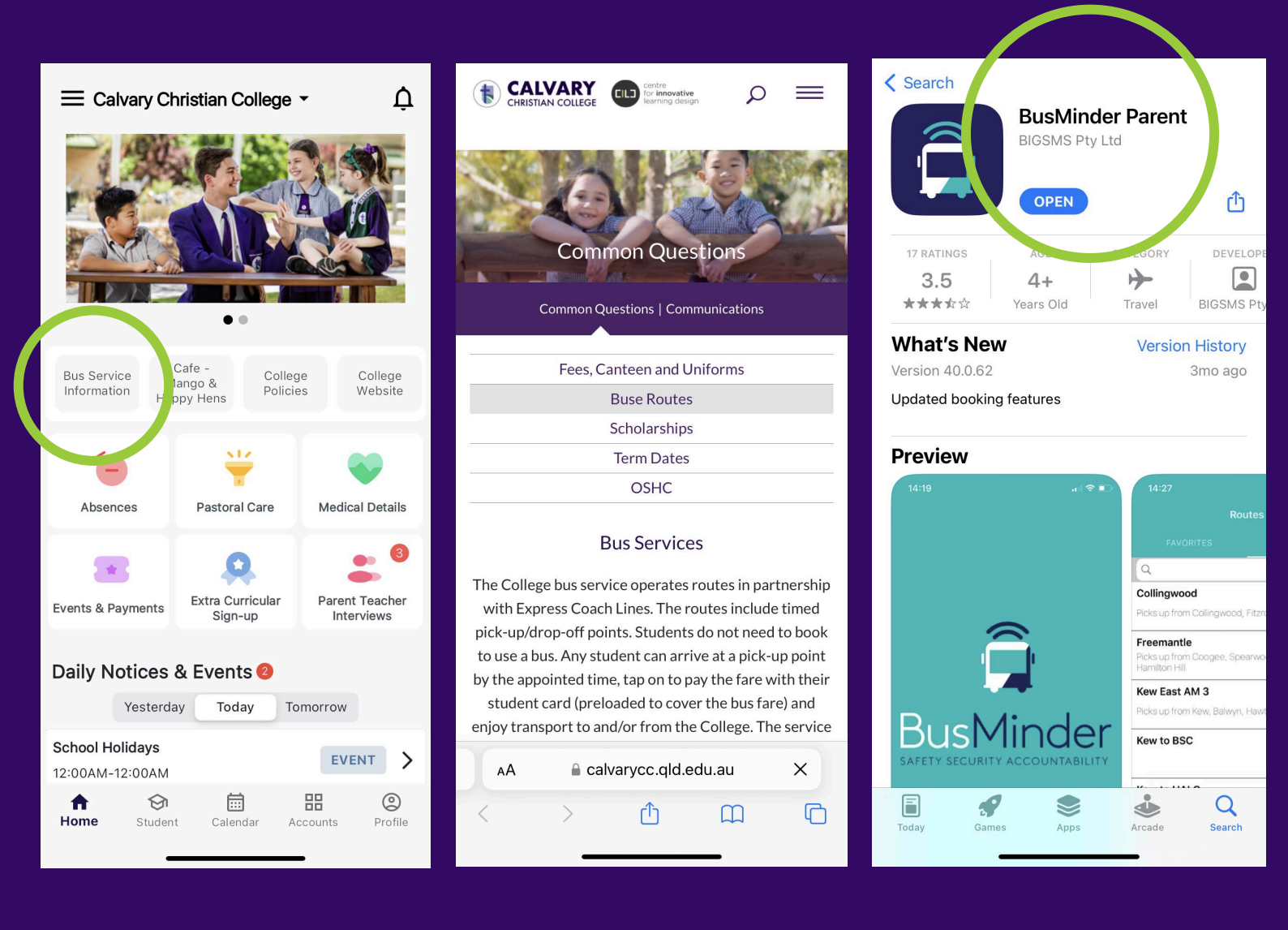

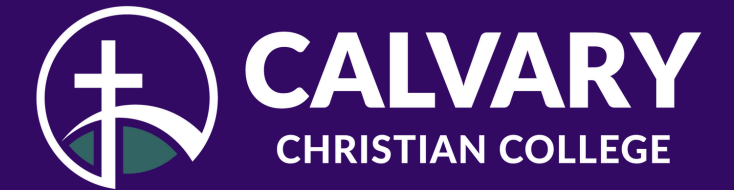

#### HOW TO: FIND PASTORAL CARE ALERTS

This section relates to *Middle Senior School students only* and will show you a record of the Pastoral Care entries that have been made about your child.

#### **Entries relate to:**

- Uniform infringements
- Homework/Assessments incomplete

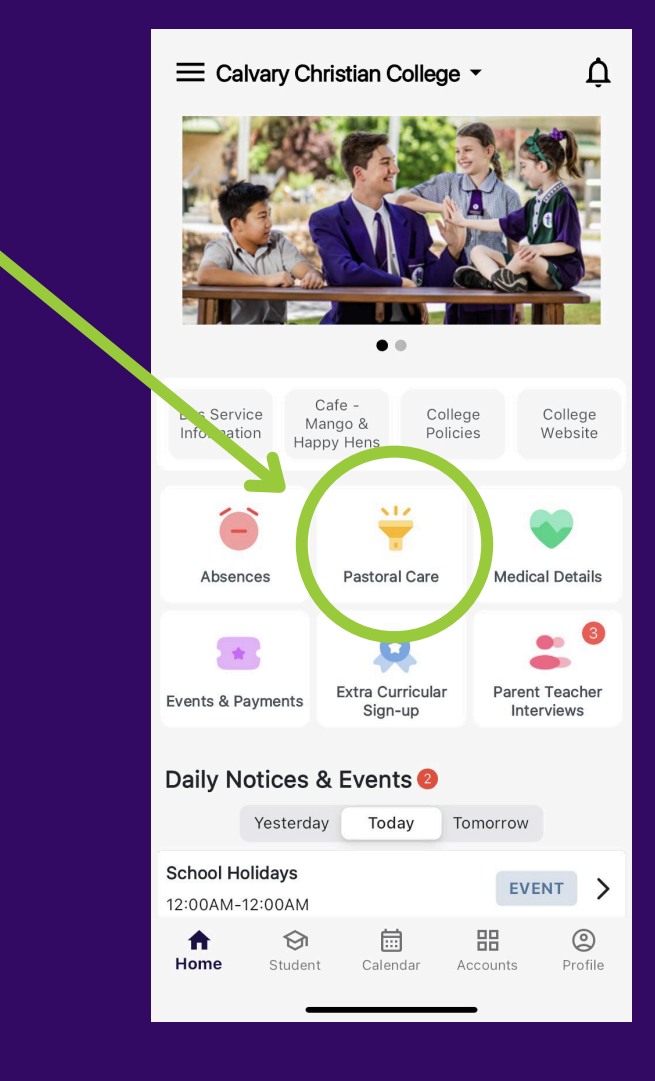

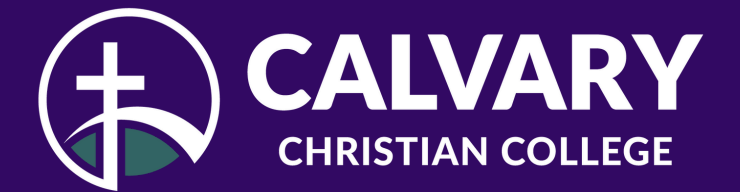

#### HOW TO: FIND ILLNESS DETAILS LOG

This section of the App shows your childs illness details and presentations at the Health Hub. Click through to '**Student**' then '**Illness Details**'. From there you can toggle between students.

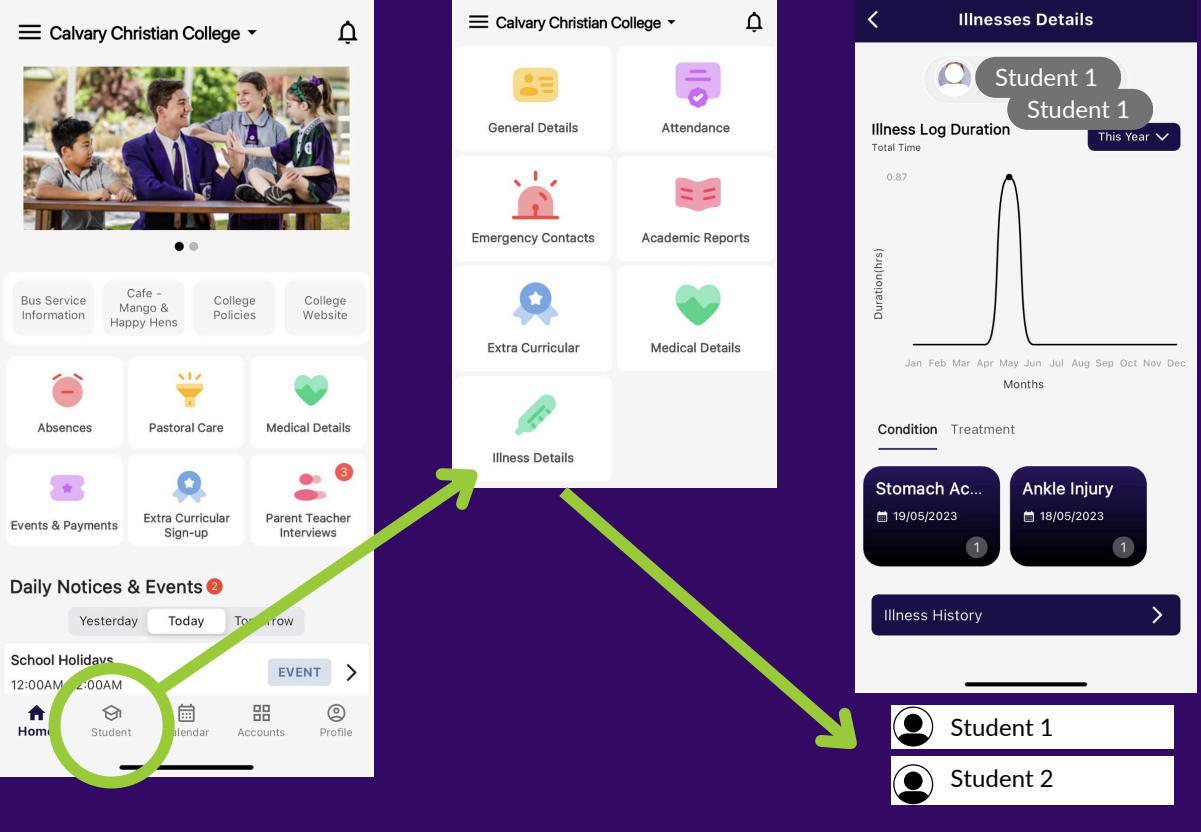

Toggle between students

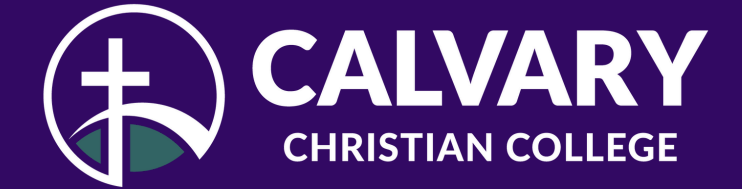

## **HOW TO: FIND ACDEMIC REPORTS**

# Click through to 'Student' then 'Academic Reports'. From there you can toggle between students.

 $\bigcirc$ 

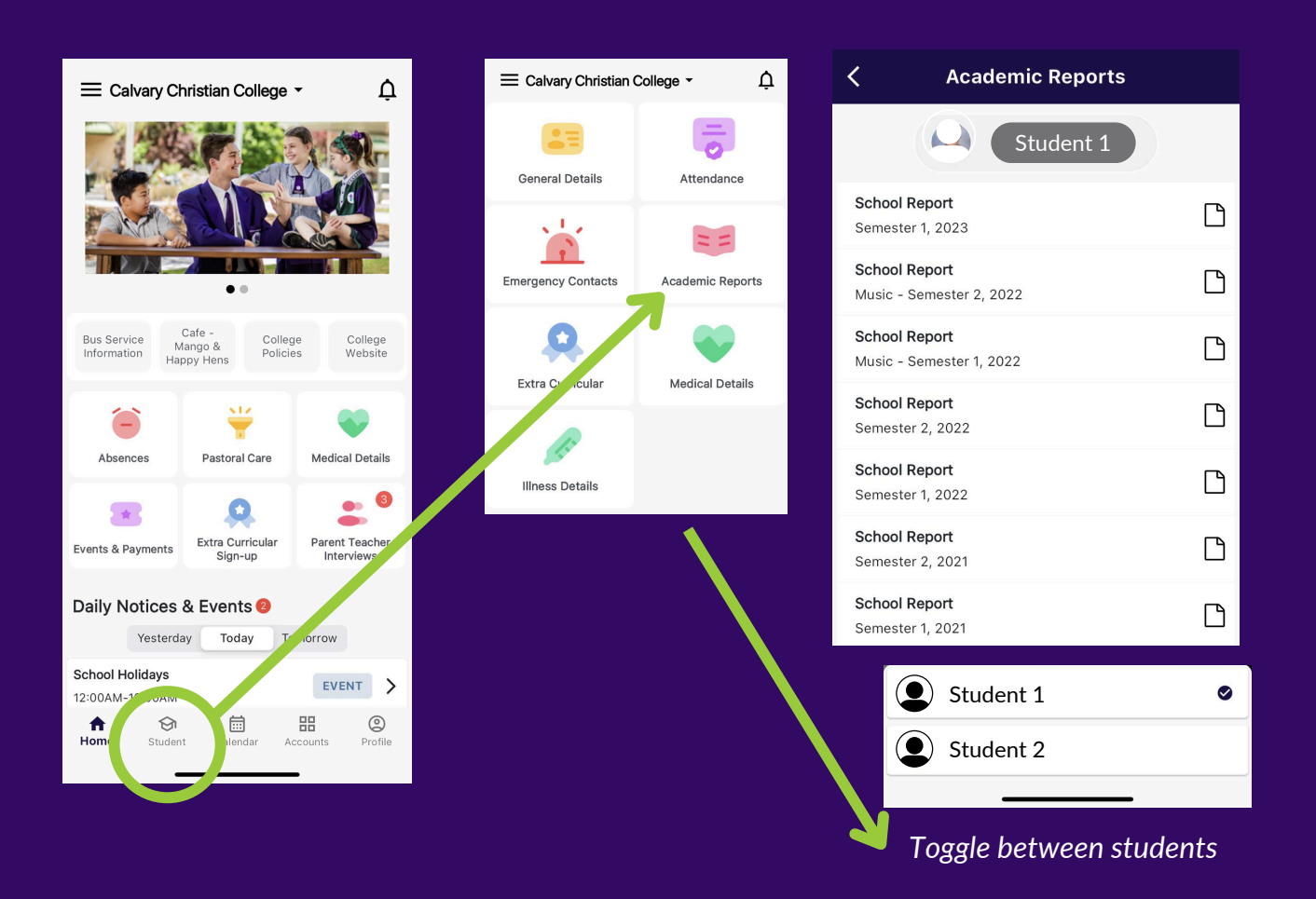